# Handleiding BASIS DOORT Koppelen aan Lexipoort

## 1. Waarom en wanneer Basispoort aan Lexipoort koppelen?

Maakt uw school gebruik van Basispoort? Middels een koppeling met Basispoort kunt u gemakkelijk leerlingen uit Basispoort importeren naar Lexipoort. Leerlingen kunnen dan via Basispoort aan de slag met verschillende programma's van Lexima.

Ook bestaande gebruikers in Lexipoort kunnen gekoppeld worden aan de gegevens in Basispoort. Op deze manier kunnen leerlingen eenvoudig vanuit Basispoort inloggen in het programma dat gekoppeld is aan Lexipoort zonder dat ze opnieuw hoeven in te loggen.

Let op: Het maken van een koppeling met Basispoort is vooral aan te raden bij schoolbrede abonnementen. Heeft u nog geen schoolbreedabonnement? Kijk dan naar de mogelijkheden in de webshop. Vaak bent u hiermee goedkoper uit en kunt u meer leerlingen hiermee bedienen.

U kunt alleen met Basispoort werken voor Lexima-producten die zijn aangesloten op Lexipoort. Log in op Lexipoort om te zien welke producten er voor Lexipoort beschikbaar zijn. De handleidingen van de producten zijn te vinden bij Support.

## 2. Aansluiten bij Lexipoort

Bent u een nieuwe gebruiker van Lexipoort en heeft u in de webshop aangegeven de koppeling met Basispoort te willen maken? Onze administratie zet alles voor u klaar. Na een nachtelijke synchronisatie zullen de leerlingen in Lexipoort worden gezet. U hoeft het onderstaande stappenplan niet te volgen. Het enige dat u moet doen is Lexima voor uw school toestemming geven om te synchroniseren met Basispoort. U vindt Lexima tussen de uitgeverijen.

Bent u een nieuwe gebruiker maar heeft u in de webshop niet aangegeven een koppeling met Basispoort te willen maken of heeft u reeds gebruikers aangemaakt in Lexipoort? Volg het onderstaande stappenplan.

# **3. Stappenplan koppelen Basispoort aan Lexipoort**

Om de koppeling tussen Lexipoort en Basispoort juist te laten plaatsvinden is het belangrijk dat de stappen in exact deze volgorde worden gedaan:

Toestemming geven om Lexima en Basispoort met elkaar te kunnen synchroniseren

- 1. Geef in Basispoort toestemming om te werken met Lexima bij "Uitgeverijen".
- 2. Laat aan de helpdesk van Lexima (<u>helpdesk@lexima.nl</u>) weten dat u wilt werken met Basispoort en dat u zelf het schuifje al omgezet heeft in Basispoort.
- 3. De helpdesk geeft bericht wanneer zij Basispoort voor uw school hebben geactiveerd.
- 4. Heeft u nog geen leerlingen werken met onze producten via Lexipoort? Dan kunt u direct door naar stap 10.

Heeft u reeds leerlingen werken met onze producten, dan zult u de leerlingen koppelen aan de basispoort gebruikers, zodat er geen voortgang verloren gaat. Ga verder bij stap 5.

### Koppelen van leerlingen die reeds werken via Lexipoort met een van onze producten

- 5. Login op Lexipoort en ga naar 'Beheer' en vervolgens naar 'Basispoort'.
- In de linker kolom ziet u de gebruikersnamen zoals deze bekend zijn binnen Lexipoort, in de middelste kolom vindt u de gegevens van leerlingen zoals die bekend zijn vanuit Basispoort. Selecteer in de linker kolom de gebruikersnaam die behoort bij de leerling in Basispoort. Selecteer de basispoort leerling in de middelste kolom. Deze geselecteerde gegevens worden blauw.

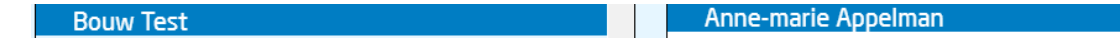

7. Klik nu op de knop met het koppelteken om de gegevens van de leerling te koppelen:

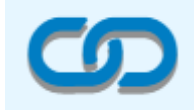

8. Deze leerling vindt u nu terug in de rechterkolom onder gekoppelde leerlingen. Wilt u de koppeling opheffen dan klikt u op het rode kruis achter de koppeling.

 Herhaal dit proces totdat alle leerlingen die in de linker kolom staan verdwenen zijn. Staan er leerlingen in de linker kolom die niet meer op uw school zitten, dan kunt u deze laten staan. Er wordt geen koppeling gemaakt.

Let op: zorg ervoor dat u de koppeling maakt voor alle leerlingen in de linker kolom, anders komen de leerlingen dubbel in het programma te staan en is de basispoort koppeling een account zonder voortgang noch resultaten. Dit hoeft alleen te gebeuren wanneer u al leerlingen heeft werken in Bouw!. Bent u een nieuwe Lexipoort gebruiker, dan kunt u deze stap overslaan.

Toestemming geven om alle gebruikers in Lexipoort te tonen met eventuele koppelingen

 Bevestig aan onze helpdesk (<u>helpdesk@lexima.nl</u>) dat u alle koppelingen heeft gemaakt, of dat u geen koppelingen hoeft te maken omdat u een nieuwe gebruiker van Lexipoort bent. Wij zorgen er vervolgens voor dat alle gebruikers binnen komen in Lexipoort. Deze vindt u in het **Gebruikersarchief:**

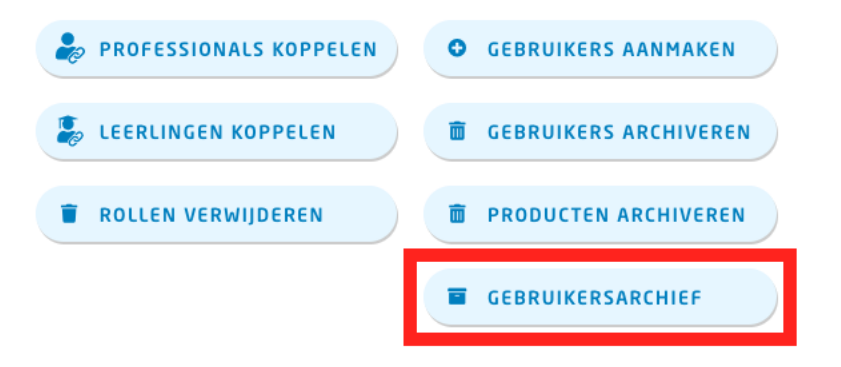

#### Koppelen van producten aan begeleiders en leerlingen

11. Koppel eerst begeleiders aan een product door op de knop "professionals koppelen" te klikken.

- 12. Zet een vinkje voor de namen van de docenten die allemaal met hetzelfde product of met dezelfde producten aan de slag gaan.
- 13. De knop "Professionals koppelen" is nu oranje geworden. Klik hier nogmaals op.
- 14. Selecteer de rol begeleider, en kies het product. Bevestig uw keuze door op "Toevoegen" te klikken.

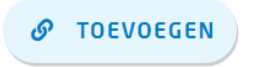

15. Koppel daarna de leerlingen aan het juiste product en de juiste begeleider. Dit werkt hetzelfde als bij het koppelen van professionals bij de stappen 11-14. U gebruikt nu de knop Leerling koppelen.

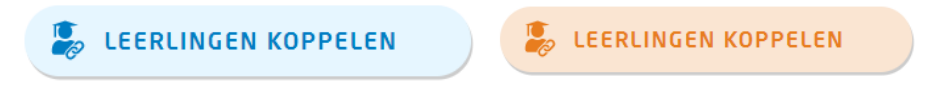

16. Indien u meer begeleiders of producten aan een groep leerlingen wilt koppelen, klik in het geopende venster op 'Nog een koppeling toevoegen'.

+ NOG EEN KOPPELING TOEVOEGEN

17. Kies voor een extra begeleider hetzelfde product, maar een andere begeleider:

| Selecteer product 🔹 | ] | Selecteer begeleider 🔻 | × |
|---------------------|---|------------------------|---|
|                     | - |                        |   |

18. Klik op 'Toevoegen' indien u klaar bent:

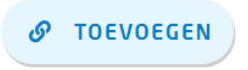

De leerlingen zijn nu gekoppeld en actief. De leerlingen hebben nu vanuit Basispoort toegang tot het toegewezen product of de toegewezen producten.